# The SNS Magnetism Reflectometer

Data Reduction Manual

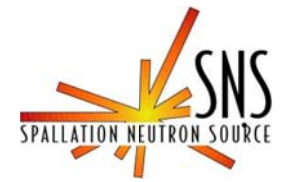

## **Table of Contents**

| 1. | Star | ting SNS_IDL_TOOLS                                         | . 3 |  |  |  |  |
|----|------|------------------------------------------------------------|-----|--|--|--|--|
|    | 1.1. | Running from MRAC (BL-4A LINUX Workstation)                | . 3 |  |  |  |  |
|    | 1.2. | Running from the BL-4A User Computer (WINDOWS Workstation) | . 6 |  |  |  |  |
|    | 1.3. | Running from the SNS Portal Web Page                       | . 7 |  |  |  |  |
| 2. | Loa  | Loading Data                                               |     |  |  |  |  |
| 3. | Red  | Reducing Data                                              |     |  |  |  |  |
| 4. | Scal | Scaling Data                                               |     |  |  |  |  |

## 1. Starting SNS\_IDL\_TOOLS

### 1.1. Running from MRAC (BL-4A LINUX Workstation)

- 1.1.1.Sit at the LINUX workstation console in the beam line 4A control cabin and use your XCAMS username and password to log on.
- 1.1.2. Use the Applications pull down menu to select SNS Applications from the Analysis list

| Applications Places  | System 😔 🚳 🍣                         |
|----------------------|--------------------------------------|
| S Accessories        | •                                    |
| Analysis             | 1) SNS Applications                  |
| Graphics Tools and u | tilities to assist in data analysis. |
| 🖏 Internet           | 9) Help Me                           |
| S Office             | 🖌 🙀 Account Request Page             |
| 💕 Programming        | 🔮 Bayes                              |
| [ Sound & Video      | DAVE                                 |
| 🛃 System Tools       | DL Workbench                         |
| Add/Remove Software  | ISAW                                 |
| Addition of Solution |                                      |
|                      | laueX                                |
|                      | 😽 Live Data Processing Monitor       |
|                      | 🌞 MakeNexus                          |
|                      | 🧱 Maple                              |
|                      | 💥 Matlab 2006                        |
|                      | 💥 Matlab 2008                        |
|                      | 📣 Matlab 2009                        |
|                      | 👷 NX to SNS computers                |
|                      | III RefScale                         |
|                      | 🗿 Windows Apps via Citrix            |
|                      | XMGrace                              |

As an alternate method you can select Terminal from the Accessories list to bring up a new terminal

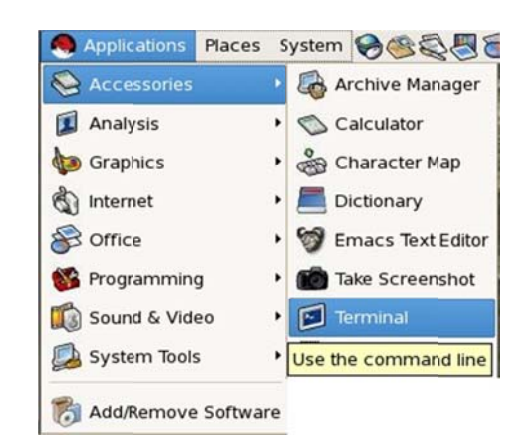

and type sns\_idl\_tools& at the command prompt

| 11 | tterm                                                         | - • × |
|----|---------------------------------------------------------------|-------|
|    | [1qg@wrac "]\$ sns_idl_tools&<br>[1] 1305<br>[1qg@wrac "]\$ ■ |       |
|    |                                                               |       |

The SNS Application Launcher will appear.

| st of applications sorted by:                          | 0 0 0 × Reflectmenter DataMadation Rockage - 13.38                                                                                                    | -P     |
|--------------------------------------------------------|----------------------------------------------------------------------------------------------------|--------|
| - BatchTeleportation                                   | 10                                                                                                    |        |
| BSSreduction                                           | LAN MANY NUT AND AN AN AN                                                                                                    |        |
| - CLOOPES                                              | BENCH IN BAY MET Protonic will belie a benchy framed) . Hant 12 (1977                                                                                                    |        |
| DAD                                                    | find Mention [ 2 3 5 1 1                                                                                                    |        |
| DAD                                                    | Based Street in St.                                                                                                    |        |
| Desreduction                                           | 80410 200-04 (2)<br>for 2019/00 (200-04 (2)                                                                                                    |        |
| FIIStools                                              | Barnesses 3PL/My                                                                                                    |        |
| - Geometry Generator                                   | Price Darget A.IIIIleti at                                                                                                    |        |
| MakeNeXus                                              | Min San Exercised 2000,0 Min San Councily 2000,0 Min San Councily 2000,0 Min San Councily 2000,0 Min San Council Council Counc |        |
| - NeedHelp                                             |                                                                                                    |        |
| plotARCS                                               | Bryler, Z.666 Byrae (), 66D8 rat                                                                                                    |        |
| - plotASCII                                            | The second second                                                                                                    |        |
| - plotBSS                                              | Next Set Street Terror                                                                                                    |        |
| - plotCNCS                                             | Sergine: 6,05000 Approx 10,000006 red                                                                                                    |        |
| plotinstrument                                         | bists dif                                                                                                    | F      |
| - plotROI                                              | Dist tigs or Report to man selection                                                                                                    | £      |
| realignPCS                                             |                                                                                                    |        |
| PECoffSpace                                            |                                                                                                    |        |
| - REFORSPEC                                            |                                                                                                    |        |
|                                                        |                                                                                                    |        |
| E-1.3.x versions. Data reduction for REF_L (256x304) a |                                                                                                    |        |
| High resolution version                                | Mill and New Designed Selection:   General Editor:   Resp Dupland                                                                                                    |        |
| Low resolution version                                 | Bases IF Interest (801) Feat / Belgrand 2007 ands General service selection -0 Nor                                                                                                    |        |
| 1.5.x versions. Data reduction for the REF_L with rota | Consequence Develop Bits Rue Ruder: 5408 (nierostation state; entry/01,011) (8                                                                                                    |        |
| 1.6.x versions. Data Reduction for the REF_M with ne   | Not [2] Sec [32                                                                                                    |        |
| 🕀 REFscale                                             | To With Test (B) (as t (B))                                                                                                    | 25     |
| - REFscaleOFF                                          |                                                                                                    | -      |
| SANSreduction                                          |                                                                                                    |        |
| Instruments                                            | High resolution version of the data reduction for REF_L (256x304) and REF_M (                                                                                                    | 304x25 |
| Peduction                                              |                                                                                                    |        |

1.1.3.Select REFreduction, 1.3x version, High Resolution version and click the button at the bottom labeled LAUNCH APPLICATION. The IDL splash window will appear.

| IDL 🐼                                            | Virtual Machine        |
|--------------------------------------------------|------------------------|
| Distribution Platform T                          | o Run IDL Applications |
| Upgrade to a development l<br>www.ittvis.com/idl | icense of IDL          |
|                                                  |                        |

1.1.4.Click anywhere on the splash window to continue. The REFreduction main window will appear.

| LOAD         | REDUCE            | PLOTS                | BITCH     | HODE )     | LOG BOOK       | 1        |         |                        |           |         |                 |   |
|--------------|-------------------|----------------------|-----------|------------|----------------|----------|---------|------------------------|-----------|---------|-----------------|---|
| DATA         | ] N.              | ORMALIZATIO          | N ]       |            |                |          |         |                        |           |         |                 |   |
| WSE OR       | Run •             | 🔷 Archived. 🗇        | All NeXus | II Speci   | fy Proposal:   | IPTS     | 5000 🛁  | -+JPEG                 |           |         |                 |   |
| _            |                   |                      |           |            |                |          | - Nexus | Information Z 0 0 M    | 1         |         |                 |   |
|              |                   |                      |           |            |                |          |         | Date: N/A              |           |         |                 |   |
|              |                   |                      |           |            |                |          |         | Start: N/A             |           |         |                 |   |
|              |                   |                      |           |            |                |          |         | End: N/A               |           |         |                 |   |
|              |                   |                      |           |            |                |          |         | Duration: N/A          |           |         |                 |   |
|              |                   |                      |           |            |                |          |         | Proton Charge: N/A     |           |         |                 |   |
|              |                   |                      |           |            |                |          |         | Min bin (microS): N/A  |           | Max bi  | n (microS): N/A |   |
|              |                   |                      |           |            |                |          |         | Bin size (microS): N/A |           |         | Bin type: N/A   |   |
|              |                   |                      |           |            |                |          |         |                        |           |         |                 |   |
|              |                   |                      |           |            |                |          |         | Dangle: N/A            | deg       | or      | N/A rad         |   |
|              |                   |                      |           |            |                |          |         | Dangle0: N/A           |           |         |                 |   |
|              |                   |                      |           |            |                |          |         | Dispise 100            |           | Pafaiu  | . No            | - |
|              |                   |                      |           |            |                |          |         | DICDIX:  IAH           |           | Nerp1x; | IN IN           |   |
|              |                   |                      |           |            |                |          |         | Detector-Sample dist   | ance: N/A | 0       |                 |   |
|              |                   |                      |           |            |                |          |         | Sangle: N/A            | deg       | or N    | /A rad          |   |
|              |                   |                      |           |            |                |          |         |                        | TN        | FO      |                 |   |
|              |                   |                      |           |            |                |          |         |                        |           |         |                 |   |
|              |                   |                      |           |            |                |          |         |                        |           |         |                 |   |
|              |                   |                      |           |            |                |          |         |                        |           |         |                 |   |
|              |                   |                      |           |            |                |          |         |                        |           |         |                 |   |
|              |                   |                      |           |            |                |          |         |                        |           |         |                 |   |
|              |                   |                      |           |            |                |          |         |                        |           |         |                 |   |
|              |                   |                      |           |            |                | _        |         |                        |           |         |                 |   |
| E01 and Peak | /Background Selec | tion ) (ontract Ed   | itor E    | ange Insp  | laued          |          |         |                        |           |         |                 |   |
| Eegion Of 1  | interest (R01)]Pe | ak / Eackground 200H | mode] Cr  | antent vor | king celection | -> Ymn   |         |                        |           |         |                 |   |
| _            |                   |                      |           |            |                |          | 11 -    |                        |           |         |                 |   |
| Tann: [I     | THRA: I           | OF                   | LD×D      | ROI        | FILE           |          | I       |                        |           |         |                 |   |
| POI file Na  | ane: I            |                      |           |            | SHAE           | ROI FILE |         |                        |           |         |                 |   |
|              |                   |                      |           |            |                |          |         |                        |           |         |                 |   |

## **1.2.** Running from the BL-4A User Computer (WINDOWS Workstation)

1.2.1. Use the *Shortcut to MRAC* located in the *Start Menu* to start an NX session to the analysis computer MRAC

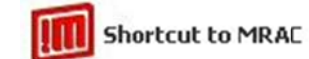

1.2.2. Enter your XCAMS username and password to log onto MRAC

| NOM      | <b>IACHINE</b>        |  |
|----------|-----------------------|--|
| Login    | 1qg                   |  |
| Password |                       |  |
| Session  | MRAC                  |  |
|          | Login as a guest user |  |

1.2.3. Follow the instructions from 1.1.2 - 1.1.4 listed above

#### **1.3.** Running from the SNS Portal Web Page

1.3.1.Load the Neutron Science Portal web page: <u>https://neutronsr.us/portal/</u> You will be required to log in

| 😸 Neutron Science Portal Login - Mozilla Firefox                                                     |                                                                                                    | - 0         |
|----------------------------------------------------------------------------------------------------|----------------------------------------------------------------------------------------------------|-------------|
| Ele Edit View Higtory Bookmarks Icols Help                                                           |                                                                                                    |             |
| C X A Management https://neutrons.us/portal/                                                         | 🏫 • 🚺 • Geogle                                                                                                 | ۰ 😳 ۹       |
| W Wikipedia 🐐 webwhos Search 📋 XWHOS 🐐 Inside ORNL Hone 🎇 Dictionary.com 💈 The New York Times 🖪 Los  | Angeles Times 🖸 FiveThirtyEight.com: E., 🦸 Chicago Tribune 🛛 Yahool Mail: The best                             |             |
| V Neutron Science Portal Login                                                                       |                                                                                                    | -           |
|                                                                                                    | The second second second second second second second second second second second second second second second s |             |
| <b>NEUTRON SCIENCES</b>                                                                              | <del></del> \$NS                                                                                               |             |
| THE ROLL CHARGE                                                                                      |                                                                                                    |             |
| Neutron Science                                                                                      | Portal Login                                                                                                   |             |
|                                                                                                    |                                                                                                    |             |
| Username:                                                                                            |                                                                                                    |             |
| Password                                                                                             |                                                                                                    |             |
| Login                                                                                                |                                                                                                    |             |
|                                                                                                    |                                                                                                    |             |
|                                                                                                    |                                                                                                    |             |
|                                                                                                    |                                                                                                    |             |
|                                                                                                    |                                                                                                    |             |
|                                                                                                    |                                                                                                    |             |
|                                                                                                    |                                                                                                    |             |
|                                                                                                    |                                                                                                    |             |
|                                                                                                    |                                                                                                    |             |
|                                                                                                    |                                                                                                    |             |
|                                                                                                    |                                                                                                    |             |
|                                                                                                    |                                                                                                    |             |
|                                                                                                    |                                                                                                    |             |
|                                                                                                    |                                                                                                    |             |
|                                                                                                    |                                                                                                    |             |
|                                                                                                    |                                                                                                    |             |
|                                                                                                    |                                                                                                    |             |
|                                                                                                    |                                                                                                    |             |
|                                                                                                    |                                                                                                    |             |
|                                                                                                    |                                                                                                    |             |
|                                                                                                    |                                                                                                    |             |
|                                                                                                    |                                                                                                    |             |
|                                                                                                    |                                                                                                    |             |
| http://www.yahoo.com/_ylt=A2I3c2k5M8BMWAYBLiubvZx4;_ylu=X3:DMTJwczimNzVxBGNwb3MDNARIZAMxBGcDZDM2N2Iz | [FkOGUwNDIYjdjODMwNGM3OTV1OGZhMGIEaW50bANLcwRzZWMDaW5fbmV3cwfzbGsDbnr                                          | dzLXRpd 🔒 🖻 |

- 1.3.2.Log in using your XCAMS account information.
- 1.3.3.Select Linux Apps from the Applications menu.

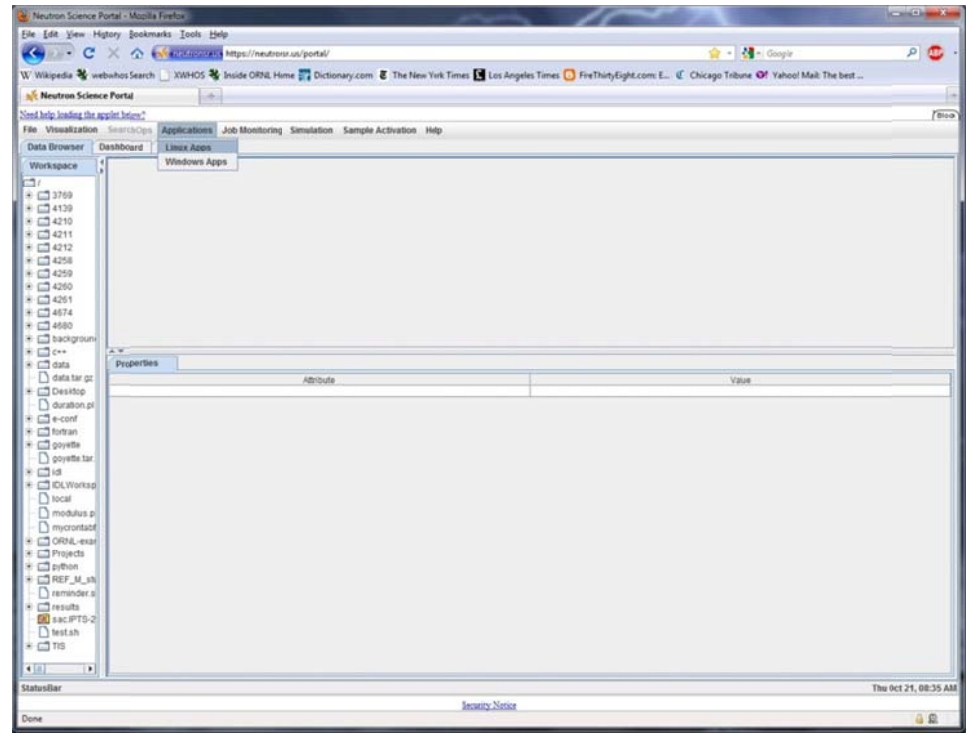

1.3.4.Select REF\_M from the list of SNS instruments

| 🕘 Neutron Sciences Applications Page - Mozilla Firefox                                    | ma long                                                                                                    |       |
|-------------------------------------------------------------------------------------------|----------------------------------------------------------------------------------------------------|-------|
| Eile Edit View Higtory Bookmarks Iools Help                                               |                                                                                                    |       |
| C X & Mineutronsrus https://neutronsr.us/applicitions/instruments/                        | ☆ - 🚼 - Google                                                                                                    | ۰ 😳 🤉 |
| 🐨 Wikipedia 😽 webwhos Search 🗋 XWHOS 🛠 Inside ORNL Home 🕎 Dicionary.com 💈 The New York Ti | mes 🖪 Los Angeles Times 📴 FiveThirtyEight.com: E 🦸 Chicago Tribune 🞯 Yahoo! Mail: The best                                                                                                    |       |
| 💉 Neutron Sciesce Portal 🛛 🗙 🗹 Neutron Sciences Applications Page x 🛛 🔅                   |                                                                                                    |       |
| Applications                                                                              | Neutron Sciences Applications Page                                                                                                    |       |
| Help                                                                                      |                                                                                                    |       |
| SNS Portal                                                                                |                                                                                                    |       |
|                                                                                           |                                                                                                    |       |
| SNS Instruments                                                                           | SNS is operated by <u>ORE Elder Normal Lindentry</u> , a national multiprogram<br>research and overgeners Bailing managed by<br><u>VT-Bannils, LLC</u> , for the <u>U.S.Department of Bearry</u> <u>Office of Science</u> . |       |
| ARCS                                                                                      | Brivace & Iscutty Dischimers                                                                                                    |       |
| BSS                                                                                       |                                                                                                    |       |
| CNCS                                                                                      |                                                                                                    |       |
| EQSANS                                                                                    |                                                                                                    |       |
| REF_L                                                                                     |                                                                                                    |       |
| REF_M                                                                                     |                                                                                                    |       |
| SEQUOIA                                                                                   |                                                                                                    |       |
| Misc                                                                                      |                                                                                                    |       |
| Bayesian Fitting                                                                          |                                                                                                    |       |
| Cambridge SD                                                                              |                                                                                                    |       |
| DANSE                                                                                     |                                                                                                    |       |
| DAVE                                                                                      |                                                                                                    |       |
| EXPGUI                                                                                    |                                                                                                    |       |
| FullProf Suite                                                                            |                                                                                                    |       |
| GRACE                                                                                     |                                                                                                    |       |
| ICSD                                                                                      |                                                                                                    |       |
| ISAW                                                                                      |                                                                                                    |       |
| LAMP                                                                                      |                                                                                                    |       |
| laueX +                                                                                   |                                                                                                    |       |
| https://neutronsr.vs/applications/instruments/ref_m.html                                  |                                                                                                    | 8     |

1.3.5.Select REFreduction from the list of applications.

| W Neutros Sciences Applications Page - Mozilla Firefox                                               |                                                                                                    |            |
|----------------------------------------------------------------------------------------------------|----------------------------------------------------------------------------------------------------|------------|
| Eile Edit View Higtory Bookmarks [ools Help                                                          |                                                                                                    |            |
| C X & C interconserve https://neutronsr.u/applications/instruments/                                  | රු - 🛃 - Google                                                                                                    | ۰ 🚳 ۾      |
| \phantom W Wikipedia 😼 webwhos Search 🗋 XWHOS 😼 Inside ORNL Home 🕎 Dictionary.com 💈 The New York Tim | es 🖺 Los Angeles Times 🖸 Five Thirty Eight.com E 🦿 Chicago Tribune 🎯! Yahoo! Mail: The best                            |            |
| Keutron Science Portal X Veutron Sciences Applications Page X                                        |                                                                                                    | (*         |
| Return to Instruments                                                                                | Neutron Sciences Applications Page                                                                                     |            |
| REF_M                                                                                                |                                                                                                    |            |
| DAVE                                                                                                 | SNS is opened by OptRider National Laboratory, a national multiprogram                                                 |            |
| Geometry Generator                                                                                   | research and development facility managed by<br>UT-Barnelle, LLC, for the U.S. Department of Energy Office of Science- |            |
| Make NeXus                                                                                           | Inivary & Security Disclaiman                                                                                          |            |
| Plot R0I                                                                                             |                                                                                                    |            |
| REFreduction                                                                                         |                                                                                                    |            |
| REFscale                                                                                             |                                                                                                    |            |
|                                                                                                    |                                                                                                    |            |
|                                                                                                    |                                                                                                    |            |
|                                                                                                    |                                                                                                    |            |
|                                                                                                    |                                                                                                    |            |
|                                                                                                    |                                                                                                    |            |
|                                                                                                    |                                                                                                    |            |
|                                                                                                    |                                                                                                    |            |
|                                                                                                    |                                                                                                    |            |
|                                                                                                    |                                                                                                    |            |
|                                                                                                    |                                                                                                    |            |
|                                                                                                    |                                                                                                    |            |
|                                                                                                    |                                                                                                    |            |
|                                                                                                    |                                                                                                    |            |
|                                                                                                    |                                                                                                    |            |
|                                                                                                    |                                                                                                    |            |
|                                                                                                    |                                                                                                    |            |
|                                                                                                    |                                                                                                    |            |
|                                                                                                    |                                                                                                    |            |
| https://neutronsr.us/applications/instruments/ref-reduction.html                                     |                                                                                                    | <u>a</u> 2 |

1.3.6.Select Launch Reflectometer Reduction Tool (high resolution mode) or (low resolution mode) depending on network speed.

| 😢 Neutron Sciences Applications Page - Moz | zila firefox                                                                                                    |                                              |
|--------------------------------------------|----------------------------------------------------------------------------------------------------|----------------------------------------------|
| Eile Edit Yiew History Bookmarks [oo       | is Help                                                                                                    |                                              |
| C X & Mass                                 | anneva https://neutronsr.a/applications/instruments/                                                                                                 | ۰ 😳 🤦                                        |
| W Wikipedia 😽 webwhos Search 🗋 XWH         | OS 🐉 Inside ORNL Home 🎇 Dictionary.com 🖲 The New York Times 🔝 Los Angeles Times 🧕 Five ThirtyEight.com E., 🕐 Chicago Tribune 💇 Yahoo! Mail: The best |                                              |
| K Neutron Science Portal ×                 | 😻 Neutron Sciences Applications Page x                                                                                                    | +                                            |
| Return to Instruments                      | LAUNCH Reflectometer Feduction Tool ( high resolution mode )                                                                                         | Ê                                            |
| 015 H                                      | LAUNCH Reflectometer Reduction Tool ( low resolution mode )                                                                                          | Б                                            |
|                                            | LAUNCH Reflectometer Reduction Tool (v15) (high resolution mode)                                                                                     |                                              |
| DAVE                                       | LAUNCH Reflectometer Reduction Tool (v15) (lowresolution mode)                                                                                       |                                              |
| Geometry Generator                         | LAUNCH Reflectometer Reduction Tool ( v16 ) (high resolution mode)                                                                                   |                                              |
| Make NeXus                                 | LAUNCH Reflectometer Reduction Tool (v16) (low resolution mode)                                                                                      |                                              |
| Plot R0I                                   |                                                                                                    |                                              |
| REFreduction                               | Poficitamater Poduction Teal ( high recolution mode )                                                                                                |                                              |
| REFscale                                   | Kenectometer Reduction Tool ( high resolution mode )                                                                                                 |                                              |
|                                            | Data Reduction GUI for the Reflectometers.                                                                                                    |                                              |
|                                            | LOAD REDUCE PLITS BATCH MODE LOG BOOK                                                                                                    |                                              |
|                                            | DATA NORHALIZATION                                                                                                    |                                              |
|                                            | DATA RUN NUMBER: 2525 Archived GALL Nexus NX SUN Norty Z 0 0 H                                                                                       |                                              |
|                                            |                                                                                                    | A DESCENT                                    |
|                                            |                                                                                                    | 1. B. Oak                                    |
|                                            |                                                                                                    | No. a                                        |
|                                            |                                                                                                    | 1. 8 1                                       |
|                                            |                                                                                                    |                                              |
|                                            |                                                                                                    | Sec. Ca                                      |
|                                            |                                                                                                    | 1. Jack                                      |
|                                            |                                                                                                    | 1. A. S. S. S. S. S. S. S. S. S. S. S. S. S. |
|                                            |                                                                                                    | 14 M M                                       |
|                                            |                                                                                                    | et south                                     |
|                                            |                                                                                                    | 1940 a.                                      |
|                                            |                                                                                                    | 6.5 16                                       |
|                                            |                                                                                                    | -                                            |
| Done                                       |                                                                                                    | 1 B                                          |

1.3.7.You may receive noticed that the NoMachine plug in must be installed. Follow the instructions to install the plug in. You will be notified when your session is ready to run.

| Ø         | The session is ready to run.<br>Click on the button to start. |
|-----------|---------------------------------------------------------------|
| NOMACHINE |                                                               |
|           | Continue Cancel                                               |

1.3.8.Click Continue. You will be asked for your log in information again.

| MX - idl-d | reduc   |                 | ×      |
|------------|---------|-----------------|--------|
| NOM        | ACH     | INE             |        |
| Login      |         |                 |        |
| Password   |         |                 |        |
|            | Login a | as a guest user |        |
|            |         |                 |        |
| Configure  |         | Login           | Cancel |
|            | _       |                 |        |

The IDL splash window will appear.

| 🗱 IDL                    | Virtual Machine      |
|--------------------------|----------------------|
| Distribution Platform To | Run IDL Applications |
| www.ittvis.com/idl       |                      |
|                          | Click To Continue    |

1.3.9.Click anywhere on the splash window to continue. Select Magnetism Reflectometer (REF\_M) in the Instrument Selection Window and click VALIDATE INSTRUMENT.

| Instument Selection                      |
|------------------------------------------|
| SELECT YOUR INSTRUMENT                   |
| $\diamond$ Liquids Reflectometer (REF_L) |
| ♦ Magnetism Reflectometer (REF_M)        |
| VALIDATE INSTRUMENT                      |

The REFreduction main window will appear.

| flectometer Data Reduction Package - 1.3.49                                               |                                          |
|-------------------------------------------------------------------------------------------|------------------------------------------|
|                                                                                           |                                          |
| LOAD REDUCE PLOTS BATCH MODE LOG BOOK                                                     |                                          |
| DATA NORMALIZATION                                                                        |                                          |
| OWSE OR Run # [ Archived, All NeXus I Specify Proposal:                                   | IPTS-TXX - IPTS                          |
|                                                                                           | Nexus Information Z 0 0 M                |
|                                                                                           | Date: N/A                                |
|                                                                                           | Start: N/A                               |
|                                                                                           | End: N/A                                 |
|                                                                                           | Duration: N/R                            |
|                                                                                           | Proton Charge: N/H                       |
|                                                                                           | Rin tine (Ricros): N/R Rin tune: N/R     |
|                                                                                           |                                          |
|                                                                                           | Dangle: N/A deg or N/A rad               |
|                                                                                           | Tanola0: N/R                             |
|                                                                                           |                                          |
|                                                                                           | Dirpix: JVN Ketpix: JVH                  |
|                                                                                           | Detector-Sample distance: N/A            |
|                                                                                           | Sangle: N/N deg or N/A rad               |
|                                                                                           | I N F O                                  |
|                                                                                           | F. F. F. F. F. F. F. F. F. F. F. F. F. F |
|                                                                                           |                                          |
|                                                                                           |                                          |
|                                                                                           |                                          |
|                                                                                           |                                          |
|                                                                                           |                                          |
|                                                                                           |                                          |
| EDL and Peak/Dackground Selection Contract Editor Range Displayed                         |                                          |
| Pegron Of Interest (BDI)  Peak / Background 2008 mide   (unrent working selection -> Term |                                          |
| Ymnt I Ymaxt I OF. LOHD ROI FILE                                                          |                                          |
| Dil iste Manet I SAVE DIL STIE                                                            |                                          |
| Source and the                                                                            |                                          |
| Y up TOE (Y up TOE (20)   Y up Y (20)   Y up Y (20)                                       |                                          |

## 2. Loading Data

- 2.1. Verify that the tab labeled Load in the top tier and the tab labeled DATA in the second tier are selected. Verify that the button above the display area labeled Archived is selected.
- 2.2. Enter the number of the run to be reduced in the box labeled Run # and press enter. A window will appear asking you to select a polarization state:

| Select a Polarization State:<br>(REF_M_6183.nxs) |  |  |
|--------------------------------------------------|--|--|
| ♦ 0ff_0ff                                        |  |  |
| ∲ Off_On                                         |  |  |
| ⇔ On_Off                                         |  |  |
| ⇔ 0n_0n                                          |  |  |
| CANCEL VALIDATE                                  |  |  |

2.3. Select the desired spin state and click VALIDATE. The selected spin state will be displayed.

| flectometer Data Reduction Package - 1.3.49                                                                                                    |                                                                       |
|----------------------------------------------------------------------------------------------------|-----------------------------------------------------------------------|
| P                                                                                                    |                                                                       |
| LARD REDUCE PLOTS BATCH HODE LOG BOOK DATA VOR HALIZATION                                                                                                   |                                                                       |
| 80MSE OR Run • 6188 Archived. ~ All NeXus I Specify Proposal:                                                                                               | X: 587 Y: 88 COUNTS: 0                                                |
|                                                                                                    | Nexus Information   Z 0 0 M                                           |
|                                                                                                    | Start+ 13-47-12 (2009-12-17)                                          |
|                                                                                                    | End: 14:17:53 (2009-12-17)                                            |
|                                                                                                    | Duration: 622.673s                                                    |
|                                                                                                    | Proton Charge: 3,60601e+11 pC                                         |
|                                                                                                    | Min bin (microS): N/A Max bin (microS): N/A                           |
|                                                                                                    | Bin size (micrwS); N/A Bin type: N/A                                  |
|                                                                                                    | Dangle: 2.78807 deg or 0.0486610 rad                                  |
|                                                                                                    | Dangle0: 2.7%807 degrees (0.0486610 rad)                              |
|                                                                                                    | Dirpix: 220,000 Refpix: 1/A                                           |
|                                                                                                    | Detector-Sample distance: 2340.00 millimetre                          |
|                                                                                                    | Sangle: 11/1 deg or 11/19 rad                                         |
|                                                                                                    | INF0                                                                  |
| RDI and Peak/Background Selection Contrast Editor Range Displayed<br>Region OF Interest (RDI) Peak / Background 200H mude Current working selection -> Ymin |                                                                       |
| Ynin: I Ywxx: I OR LOAD ROI FILE                                                                                                    | Dpenning DRTR Run Number: 6183 (polarization state: entry-Off_Off) 0K |
| ROI file Name: T/results/REF_M_6183_data_roi.dat SHVE ROI FILE                                                                                              |                                                                       |
| X vs TOF (3D) Y vs X (2D) Y vs X (3D)                                                                                                    |                                                                       |

- 2.4. Click the tab at the bottom of the window labeled Range Displayed and click on the button at the bottom labeled Linear to activate the pull down menu.
- 2.5. Select Log to change the display to logarithmic scale.

| LUAD ] REDUCE ]                   | PLOTS BATC      | H MODE   LOG BOO    | k ]        |                                |                                        |
|-----------------------------------|-----------------|---------------------|------------|--------------------------------|----------------------------------------|
| ISE OR Run # 6183                 |                 | ⊒ Specify Proposal: | IPTS-7200  | → JPEG                         | X: 302 Y: 5 COUNTS: 0                  |
|                                   |                 |                     |            | Nexus Information Z 0 0 M      |                                        |
|                                   |                 |                     |            | Bate: 2009-1                   | 2-17                                   |
|                                   |                 |                     |            | Start: 13:47:                  | 12 (2009-12-17)                        |
|                                   |                 |                     |            | End: 14:17:                    | 53 (2009-12-17)                        |
|                                   |                 |                     |            | Buration: 622.67               | 3s                                     |
|                                   |                 |                     |            | Proton Charge: 3,6060          | 1e+11 pC                               |
|                                   |                 |                     |            | Min bin (micrwS): N/A          | Max bin (microS): N/A                  |
| CT PARTY                          |                 |                     |            | Bin size (microS): N/A         | Bin type: N/A                          |
|                                   |                 |                     |            | Dangle: 2.78807                | deg or 0.0486610 rad                   |
|                                   |                 |                     |            | Iangle0: 2,78807 degrees       | s (0.0486610 rad)                      |
|                                   |                 |                     |            | Dura (10 000                   | Decure Non                             |
|                                   |                 |                     |            | DIPPIX: 1220.000               | Ketpix: JP/H                           |
|                                   |                 |                     |            | Detector-Sample distanc        | ce: 2340.00 millimetre                 |
|                                   |                 |                     |            | Sangle: N/W                    | deg or N/A rad                         |
|                                   |                 |                     | l i        |                                | INFO                                   |
|                                   |                 |                     |            |                                |                                        |
|                                   |                 |                     |            | L                              |                                        |
|                                   |                 |                     |            |                                |                                        |
|                                   |                 |                     |            |                                |                                        |
|                                   |                 |                     |            |                                |                                        |
|                                   |                 |                     |            |                                |                                        |
|                                   |                 |                     |            |                                |                                        |
| ROI and Peak/Background Selection | Contrast Editor | Range Displayed     |            |                                |                                        |
| X-axis Min: 0.00000 Max:          | 50,000          | RESET X-AXIS        |            |                                |                                        |
| Y-axis Hin: 0.00000 Hax: 3        | 03.000          | RESET Y-AXIS        | FULL RESET | Dpenning DATA Run Number: 6183 | (polarization state: entry-Off_Off) OK |
| Z-axis                            | 11near          | DECET 2-ONTO        |            |                                |                                        |

- 2.6. Select the tab at the bottom labeled ROI and Peak/Background Selection.
- 2.7. Select the tab labeled Region Of Interest (ROI)

| ROI and Peak/Background Selection     | Contrast Editor 📔 Range Displayed 📄                |
|---------------------------------------|----------------------------------------------------|
| Region Of Interest (ROI) Peak / Backs | around ZOOM mode Current working selection -> Ymax |
| Ymin: I Ymax: I OR                    | LOAD ROI FILE                                      |
| ROI file Name: Tresults/REF_H_6185.   | data_ron.dat SHVE ROI FILE                         |
|                                       |                                                    |

2.8. Using your mouse place the cursor at the minimum position of the signal region. Note in the upper right corner of the REFreduction window the cursor position is displayed.

| X: 175 | Y: 188 | COUNTS: 0 |  |
|--------|--------|-----------|--|
| 1      |        |           |  |

2.9. The Y value is the minimum pixel of the signal region. This value may be typed directly into the Ymin box or may be entered automatically by clicking the left mouse button. A white line will appear in the display to show the current value of Ymin. This value may be modified by editing the number in the Ymin box.

2.10. Repeat this process for Ymax. The display will now show two white lines indicating the region of interest.

| DATA NORMALIZATION                                                                                               | 6 200K                                                                   |
|----------------------------------------------------------------------------------------------------|--------------------------------------------------------------------------|
| 0455 08 Bun • 5185 Anchived. All NeXus I Specify Provo                                                           |                                                                          |
|                                                                                                    |                                                                          |
|                                                                                                    | Nexus information 2 0 0 H                                                |
|                                                                                                    | Start: 13:47:12 (2009-12-17)                                             |
|                                                                                                    | End: 14:17:53 (2009-12-17)                                               |
|                                                                                                    | Duration: 622.673s                                                       |
|                                                                                                    | Proton Charge: 3.60601e+11 pC                                            |
| - In the second second                                                                                           | Min bin (microS): N/A Max bin (microS): N/A                              |
|                                                                                                    | Bin size (micrwS): N/A Bin type: N/A                                     |
|                                                                                                    |                                                                          |
|                                                                                                    | Dangle: 2,78807 deg or 0.0486610 rad                                     |
|                                                                                                    | Dangle0: 2,7807 degrees (0.0486610 rad)                                  |
|                                                                                                    | Birpix: 220.000 Refpix: 190.000                                          |
|                                                                                                    | Detector-Sample distance: 2340.00 millimetre                             |
|                                                                                                    |                                                                          |
|                                                                                                    | Sangle: 0.737/36 deg or 0.00446718 rad                                   |
|                                                                                                    | Selection HELP                                                           |
| 1997 - 1997 - 1997 - 1997 - 1997 - 1997 - 1997 - 1997 - 1997 - 1997 - 1997 - 1997 - 1997 - 1997 - 1997 - 1997 -  | Use U(up) or D(down) to move selection vertically pixel per pixel.       |
|                                                                                                    |                                                                          |
|                                                                                                    |                                                                          |
| and the second second second second second second second second second second second second second second second |                                                                          |
|                                                                                                    |                                                                          |
|                                                                                                    |                                                                          |
|                                                                                                    |                                                                          |
| Parton OF Interest (POI) Pask / Background 2008 and Digrant working sal                                          | lection -> Ymax                                                          |
| region of the est (not) free / background toon moet Cartano as king of                                           |                                                                          |
| Ymin: 188 Ymax: 132 OR LOAD ROI FIL                                                                              | E Depending DATA Run Number: 6183 (polarization state: entry-Off_Off) OK |
| ROI file Name: ["/results/REF_M_6183_data_roi.dat                                                                | SAVE ROI FILE                                                            |
|                                                                                                    |                                                                          |

- 2.11. Make adjustments to the Ymin and Ymax values and when satisfied click the button labeled SAVE ROI FILE.
- 2.12. Go back to the Peak/Background tab and click the button labeled Background.

| Region Of Interest (ROI) Peak / Ba | kground ZOOM mode Current working selection -> Ymax |
|------------------------------------|-----------------------------------------------------|
| 💠 Peak \land Background            |                                                     |
| Ymin: I Ymax: I OR                 | LOAD BACKGROUND SELECTION FILE                      |
| Back. File Name: Moreculte/PEF_H_  | 185_data_back.dat                                   |

2.13. Repeat the processed you just used for the signal and select Ymin and Ymax values for the background region.

| LORD REDUCE PLOTS BITCH HODE LOG BONK<br>DATA NORMALIZATION<br>MSE OR Run • 6183 Archived, ~RIINeXus ISpecify Proposal: IPTS=RC00           |                                                                       |
|----------------------------------------------------------------------------------------------------|-----------------------------------------------------------------------|
| LOAD REDUCE PLOTS BYTCH HODE LOG BOWK<br>DATA NORMALIZATION<br>MSE OR Run • 6185 Archived, \$\sigma R11 NeXus I Specify Proposal: 1975-7500 |                                                                       |
| MSE OR Run • 6185 Archived, ~R11 NeXus I Specify Proposal: IFTS-R200                                                                        |                                                                       |
|                                                                                                    | X: 91 Y: 2 COUNTS: 0                                                  |
|                                                                                                    | Nexus Information Z 0 0 H                                             |
|                                                                                                    | Date: 2009-12-17                                                      |
|                                                                                                    | Start: 13:47:12 (2009-12-17)                                          |
|                                                                                                    | End: 14:17:53 (2009-12-17)                                            |
|                                                                                                    | Duration: 622.673s                                                    |
|                                                                                                    | Proton Charge: 3.60601e+11 pC                                         |
|                                                                                                    | Min bin (microS): N/A Max bin (microS): N/A                           |
|                                                                                                    | Bin size (wicroS): N/A 3in type: N/A                                  |
|                                                                                                    | Dangle: 2,78807 deg or 0.0486610 rad                                  |
|                                                                                                    | Banole0* 2,78807 decrees (0.0486610 rad)                              |
|                                                                                                    |                                                                       |
|                                                                                                    | Dirpix:  220,000 Refpix:  190,000                                     |
|                                                                                                    | Detector-Sample distance: 2340.00 millimetre                          |
|                                                                                                    | Sangle: 0.257096 deg or 0.00448718 rad                                |
|                                                                                                    | 0.1                                                                   |
|                                                                                                    | Selection HELP                                                        |
|                                                                                                    | Use U(up) or D(down) to move selection vertically fixel per pixel.    |
|                                                                                                    |                                                                       |
|                                                                                                    |                                                                       |
|                                                                                                    |                                                                       |
|                                                                                                    |                                                                       |
|                                                                                                    |                                                                       |
| RDI and Peak/Background Selection Contrast Editor Range Displayed                                                                           |                                                                       |
| Region Of Interest (ROI) Peak / Background 200H mode Current working selection -> Ymax                                                      |                                                                       |
|                                                                                                    | - J                                                                   |
| Ymin: 70 Ymax: 120 OR LORD BICKGROUND SELECTION FILE                                                                                        | Dpenning DATA Run Number: 6183 (polarization state: entry-Off_Off) OK |
|                                                                                                    |                                                                       |
| Back, File Name: [//results/REF_M_5183_data_back.dat                                                                                        |                                                                       |

- 2.14. Click the button labeled SAVE BACK. FILE when satisfied with the settings.
- 2.15. Switch to the tab labeled NORMALIZATION.
- 2.16. Enter the run number of the direct beam measurement.
- 2.17. Repeat the process used previously for Data runs.

## 3. Reducing Data

3.1. Switch to the tab labeled REDUCE in the top tier.

| Reflectometer Data Reduction Package - 1.3.49                                                                                                    |                                                                                                    |
|----------------------------------------------------------------------------------------------------|----------------------------------------------------------------------------------------------------|
| HELP                                                                                                    |                                                                                                    |
| HELP LUAD REDUCE PLOTS BATCH HODE LDG BOOK   D A T A Rum:: [JSKS/REF_H/IPTS-2413/57/6183/He/us/REF_H_6183,nxs Region of interest (ROI) file: "/results/REF_H_6183_ista_roi.dat   Background Selection File: '/results/REF_H_6183_data_back.dat   Background: $\diamond$ Yes $\diamond$ No   TOF cutting: min: I max:   N O R H A L I Z A T I O N A Yes No   Rum:: [YSKS/REF_H/IPTS-2413/57/6198/He/us/REF_H_6198,nxs   Region of interest (ROI) file: "/results/REF_H_6198_norm_roi.dat   Background Selection File: '/results/REF_H_6198_norm_back.d   Polarization state: $\diamond$ Same as Bata File $\diamond$ Off-Off                                                                                                    | INTERMEDIATE PLOTS<br>Data Combined Specular TOF Plot<br>Data Combined Background TOF Plot<br>Data Combined Subtracted TOF Plot<br>Normalization Combined Background TOF Plot<br>Normalization Combined Subtracted TOF Plot<br>Normalization Combined Subtracted TOF Plot<br>Normalization Combined Subtracted TOF Plot<br>Normalization Combined Plot<br>Normalization Combined Plot<br>COMMEND LINE GENERATOR STATUS REDUCTION XML FILE |
| Argle Offset     Angle Value: N/A   Value: I     +/-   I     */-   I     */-   I     */-   I     */-   I     */-   I     */-   I     */-   I     */-   I     */-   I     */-   I     */-   I     */-   I     */-   I     */-   I     */-   I     */-   I     */-   I     */-   I     */-   I     */-   I     */-   I     */-   I     */-   I     */-   */-     */-   */-     */-   */-     */-   I     */-   */-     */-   */-     */-   */-     */-   */-     */-   */-     */-   */-     */- </td <td>REDUCTION STATUS</td>                                                                                                    | REDUCTION STATUS                                                                                                    |
| Overwrite Normalization Instrument Geometry:    Yes   No     Output   "/results/   File Name:   FEF_M_6183,2010g_10m_19d_15h_12m_24e,txt     Preview of the Command Line (CL)    File Name:   File Name:                                                                                                    | Repeat reduction for other spin states? \$ yes \$ no Configure   >>>>START DATA REDUCTION < <                                                                                                    |
| [prun -1 -p mracq reflect_reduction /SNG/REF_H/IPTS-2419/57/6183/NeXus/REF_H_S183.nosdata-paths-/entry-Off.Off/bank<br>dbkg-roi-file="/results/REF_H_S183.data_back.dat -=scat-angle=0.0082473.0.00000_units=radiansnorm=/SNKREF_H/<br>-norm-data-paths=/entry-Off.Off/bank1.1norm=roi-file="/results/REF_H_S183.nosdata-paths=/entry-On_HF/bank1<br>obkg-roi-file="/results/REF_H_S183.data_back.dat -=scat-angle=0.0082473.0.00000_units=radiansnorm=/SNKREF_H/<br>obkg-roi-file="/results/REF_H_S183.data_back.dat -=scat-angle=0.0082473.0.00000_units=radiansnorm=/SNKREF_H/<br>norm-data-paths=/entry-Off/bank1.1norm=roi-file="/results/REF_H_S183.nos-units=REF_Hnorm=roi-file="/results/REF_H_S183.nos-units=REF_H_S183.nos<br>norm-data-paths=/entry-Off/bank1.1norm=roi-file="/results/REF_H_S183.nos-units=REF_H_S183.nos<br>norm-data-paths=/entry-Off/bank1.1norm=roi-file="/results/REF_H_S183.nos-units=REF_H_S183.nos<br>norm-data-paths=/entry-Off/bank1.1norm=roi-file="/results/REF_H_S183.nos-units=REF_H_S183.nos-units=REF_H_S183.nos<br>norm-data-paths=/entry-Off/bank1.1norm=roi-file="/results/REF_H_S183.nos-units=REF_H_S183.nos-units=REF_H_S183.n | 1.1data-roi-file="/results/REF.H.5183.data_roi.dat<br>PIS-243/57/5183.MeWux/REF.M.5183.mxs<br>results/REF.M.5183.2010g_10m_134_15h_12m_21s_Dff_0ff_txt<br>1.1data-roi-file="/results/REF_M.5183.data_roi.dat<br>PIS-243/57/5183.MeWux/REF_M.5183.nxs<br>results/REF_M.5183.2010g_10m_13d_15h_12m_21s_Dn_0ff_txt                                                                                                    |
| UL DIRECTURY OR   1/REFreduction_UL/ AND CL FILE OR   FEFreduction                                                                                                    | CREATE COMMAND LINE FILE                                                                                                    |

- 3.2. If all necessary information is present the button labeled START DATA REDUCTION will be active. If this button is not active, the command line generator status window will display messages regarding what additional steps are required.
- 3.3. Verify the NORMALIZATION: Yes button is selected.
- 3.4. Verify the Background: Yes button for both DATA and NORMALIZATION is selected.
- 3.5. Verify the Repeat reduction for other spin states: Yes button is selected and click the Configure button:

| Repeat | reduction for following spin states: |
|--------|--------------------------------------|
|        | E Off-Off ⊒ Off-On                   |
|        | IE On-Off ⊒ On-On                    |

- 3.6. Select all the spin states measured for this data (the default is Off-Off and On-Off). Click CLOSE when done.
- 3.7. Edit the file name if desired.

- 3.8. Click the START DATA REDUCTION button.
- 3.9. Once you are finished reducing the data switch to the label BATCH MODE. You will see all the files you have processed listed. Order them in ascending order by using the buttons MOVE UP SELECTION and MOVE DOWN SELECTION at the bottom. Click SAVE BATCH FILE. You can change the file name and folder if you want.

|                                                                    | AD RETUCE                                                                                                    | PLOTS BA                                                                                                    | THE MODE LOG BOOK                                                                                                    | 1                                                                                                    |                                                                                                    |                                                                                                    |                |
|--------------------------------------------------------------------|----------------------------------------------------------------------------------------------------|----------------------------------------------------------------------------------------------------|----------------------------------------------------------------------------------------------------|----------------------------------------------------------------------------------------------------|----------------------------------------------------------------------------------------------------|----------------------------------------------------------------------------------------------------|----------------|
| tive                                                               | Data Runs                                                                                                    | Bata Spin States                                                                                                    | Norm. Runs                                                                                                    | Norm. Spin States                                                                                                    | Angle (degrees)                                                                                                    | Date                                                                                                    | SF             |
| YES                                                                | 8497                                                                                                    | Off_Off/On_Off                                                                                                    | 8493                                                                                                    | OFF_OFF/OFF_OFF                                                                                                    |                                                                                                    | 02/9/2011:14h59er28:                                                                                                   |                |
| YES                                                                | 8498                                                                                                    | Off_Off/On_Off                                                                                                    | 8493                                                                                                    | OFF_OFF/OFF_OFF                                                                                                    |                                                                                                    | 02/9/2011:15h00wr51s                                                                                                   |                |
| YES                                                                | 8499                                                                                                    | Off_Off/On_Off                                                                                                    | 8493                                                                                                    | OFF_OFF/OFF_OFF                                                                                                    |                                                                                                    | 02/9/2011;15h02wr22s                                                                                                   |                |
|                                                                    |                                                                                                    |                                                                                                    |                                                                                                    |                                                                                                    |                                                                                                    |                                                                                                    |                |
|                                                                    |                                                                                                    |                                                                                                    |                                                                                                    |                                                                                                    |                                                                                                    |                                                                                                    |                |
|                                                                    |                                                                                                    |                                                                                                    |                                                                                                    |                                                                                                    |                                                                                                    |                                                                                                    |                |
|                                                                    |                                                                                                    |                                                                                                    |                                                                                                    |                                                                                                    |                                                                                                    |                                                                                                    |                |
|                                                                    |                                                                                                    |                                                                                                    |                                                                                                    |                                                                                                    |                                                                                                    |                                                                                                    |                |
|                                                                    |                                                                                                    |                                                                                                    |                                                                                                    |                                                                                                    |                                                                                                    |                                                                                                    |                |
|                                                                    |                                                                                                    |                                                                                                    |                                                                                                    |                                                                                                    |                                                                                                    |                                                                                                    |                |
|                                                                    |                                                                                                    |                                                                                                    |                                                                                                    |                                                                                                    |                                                                                                    |                                                                                                    |                |
|                                                                    |                                                                                                    |                                                                                                    |                                                                                                    |                                                                                                    |                                                                                                    |                                                                                                    |                |
|                                                                    |                                                                                                    |                                                                                                    |                                                                                                    |                                                                                                    |                                                                                                    |                                                                                                    |                |
|                                                                    |                                                                                                    |                                                                                                    |                                                                                                    |                                                                                                    |                                                                                                    |                                                                                                    |                |
|                                                                    |                                                                                                    |                                                                                                    |                                                                                                    |                                                                                                    |                                                                                                    |                                                                                                    |                |
|                                                                    |                                                                                                    |                                                                                                    |                                                                                                    |                                                                                                    |                                                                                                    |                                                                                                    |                |
|                                                                    |                                                                                                    |                                                                                                    |                                                                                                    |                                                                                                    |                                                                                                    |                                                                                                    |                |
|                                                                    |                                                                                                    |                                                                                                    | Information                                                                                                    | Rox of Selected Run Number                                                                                                    |                                                                                                    |                                                                                                    |                |
|                                                                    |                                                                                                    |                                                                                                    |                                                                                                    |                                                                                                    |                                                                                                    |                                                                                                    |                |
| CTIVE<br>DHHANI<br>srun -<br>dbks<br>nors<br>aracq<br>dbks<br>nors | : ^ (ES > NO Da<br>D LINE PREVIEW :<br>                                                                                                    | ta rus: B497<br>ion /SNS/REF_WIPTS-3445/0/8439<br>.8497_data_back.datscatt-arg<br>/barki,1norm-roi-file="/res<br>.8497_data_back.datscatt-arg<br>/barki,1norm-roi-file="/res                       | Bata spin states; OFf_<br>7/WeXus/REF_M_8497,nxsdata<br>1=0.0033354.0.00000,unitsr<br>ME487_FM_8433_norm_roi.da:<br>ME487_rxsdata_paths=/enr<br>1=0.0033584.0.00000,unitsr<br>uuts/REF_M_8493_norm_roi.da:   | Off I Norm, Runs: 8433<br>paths=/entry-Off_Off/bark1,1data<br>adiansnorm=/SNG/RE_MYIPTS-3445/<br>inst=REF_Moutput=7/results/REF<br>g/0_0ff/bark1,1data-oi=file=7/<br>adiansnorm=/SNG/RE_MYIPTS-3445/<br>inst=REF_Moutput=7/results/REF                  | Norm. spi<br>-roi-file="//results/REE.<br>0/0403/NeXus/REE.H_0403<br>.H_0407_2011g_00m_9d_1<br>0/0403/NeXus/REE.H_0403<br>.H_0407_2011g_00m_9d_14               | n state: Off_Off Ang<br>.M_8497_data_roi.dat<br>h_55mr_48s_Off_Off.txt ;<br>.roxs<br>h_55mr_48s_On_Off.txt             | sle: ? degrees |
| CTIVE<br>DHHANI<br>srun -<br>dbks<br>nors<br>aracq<br>dbks<br>nors | : ^ /rES ~ NO Da<br>D LINE PREVIEW :<br>0 -p wracq reflect_reduct;<br>rroi-iie='/results/REF_M<br>-roia-ipatha='/results/REF_M<br>-roi-iie='/results/REF_M<br>-roia-iie='/results/REF_M<br>-roia-iie='/results/REF_M | ta rus: B497<br>                                                                                                    | Data spin states: OFf_<br>7/MeXus/REF_M_8497,nosdata<br>]==0,0033584,0,0000,unitas<br>muta/REF_M_8493,norm_rol.da:<br>M_8497,nosdata-pathes/error<br>suts/REF_M_8493_norm_rol.da:<br>R E P O P U L A T E G L | OFF Norm. Runs: B433<br>paths=/entry=Off_OFf/bark1_1data<br>adiansnorm=/SR/RE_M/IPTS-3445/<br>instREF_Moutput=7/results/REF<br>yoff/bark1_1data-moi-file=7/<br>adiansnorm=/SR/REF_M/IPTS-3445/<br>inst=REF_Moutput=7/results/REF<br>I with SELECTE) ROW | Nrn. spi<br>-roi-file="/results/REF<br>0/4437/Robus/REF_H_843<br>H_8497_2011y_0h_31_H<br>0/4437/Robus/REF_H_849<br>JH_8497_2011y_0h_34_14                       | n state: OFF_OFF Ang<br>ML_8437_data_roi.dxt<br>mcs<br>ML_58m_48s_OFf_OFf.txt ;<br>mcs<br>mcs<br>h_55em_48s_On_OFf.txt | gle: ? degrees |
| HINNE<br>dbks<br>nort<br>dbks<br>nort                              | : ^ //ES > NO Da<br>D LINE PREVIEW :<br>                                                                                                    | ta rus: B497<br>ion /SIS/REF_M/IPTS-3445/0/8439<br>0497_data_back.datscatt-ang<br>/barkl.1norm-roi-file="/res<br>0497_data_back.datscatt-ang<br>/barkl.1norm-roi-file="/res<br>MM SELECTION DELETE | Data spin states: OFf                                                                                                    | OFF Norm, Runs: B433<br>paths=/entry=Off_Off/bark1_1data<br>adians                                                                                                    | Nrn. spi<br>-roi-file="/results/RET<br>074937/MoNus/RET_H_B43<br>NLB497_2011y_0h_91_1<br>NLB497_2011y_0h_94_1<br>NLB497_2011y_0h_94_14<br>NLB497_2011y_0h_94_14 | n state: OFF_OFF Ang<br>                                                                                               | ple: ? degrees |

## 4. Scaling Data

- 4.1. Select Refscale from the list of applications (the list where you have selected Refreduction).
- 4.2. Click batch and then Load Batch File. Here you load the file that you have created at the end of the refreduction (previous page)

|   |                  | REFLECTOMETER RESCALING PROGRAM for I | REF_M - 1.1.0            |                           |                                       |              |
|---|------------------|---------------------------------------|--------------------------|---------------------------|---------------------------------------|--------------|
|   | 4/-4/            | STEP1                                 | : Load STEP2: Critical H | Edge STEP3: Other Files   | Output File BATCH                     | LOG BOOK     |
|   |                  | Low                                   | d Batch File             | i/users/ha%/results/REF_M | 1_Batch_Run_8497_201                  | PREVIEW      |
|   | -                | ACTIV                                 | e drta runs              | NORH, RUNS                | SF                                    | DATE         |
|   | F                | YES                                   | 8497                     | 8493                      | 02/9                                  | /2011;14h59# |
|   |                  | YES                                   | 8498                     | 8493                      | 0.106498 02/9                         | /2011;15h00# |
|   | _                | TES                                   | 8499                     | 8495                      | 0.00398611 02/5                       | /2011;15h02# |
| 3 |                  |                                       |                          |                           |                                       |              |
|   |                  |                                       |                          |                           |                                       |              |
|   |                  |                                       |                          |                           |                                       |              |
|   |                  |                                       |                          |                           |                                       |              |
| 1 |                  |                                       |                          |                           |                                       |              |
|   | 16-4             |                                       |                          |                           |                                       |              |
|   | F                |                                       |                          |                           |                                       |              |
|   | -                |                                       |                          |                           |                                       |              |
|   | Ē                |                                       |                          |                           | ,,                                    |              |
| 1 |                  |                                       | SAVE BATCH FILE          |                           | SAVE BATCH FILE A                     | s [          |
| 1 | l l              |                                       | C C                      | (                         |                                       |              |
|   | -                | FULL                                  | RESET REFRESH PLOT CR    | EATE OUTPUT FILE email    | output? 🔷 Y 💠                         | N Setup      |
|   | -                | -<br>X-ax                             | is min: D                | max: 0.0987800            |                                       |              |
|   |                  | Y-ax                                  | is min: .00000e-06       | max: 9.25298e-05          | ↓ ↓ ↓ ↓ ↓ ↓ ↓ ↓ ↓ ↓ ↓ ↓ ↓ ↓ ↓ ↓ ↓ ↓ ↓ | Keset X/Y    |
|   | 10 <sup>-4</sup> | 0.06 0.08                             | f_Off ◇0ff_On ◇On_0      | Off 💠 OrijOri             | Setting                               | s            |

4.3. Changing Scale

4.3.1.You will see plots like this that includes all the angles you have measured

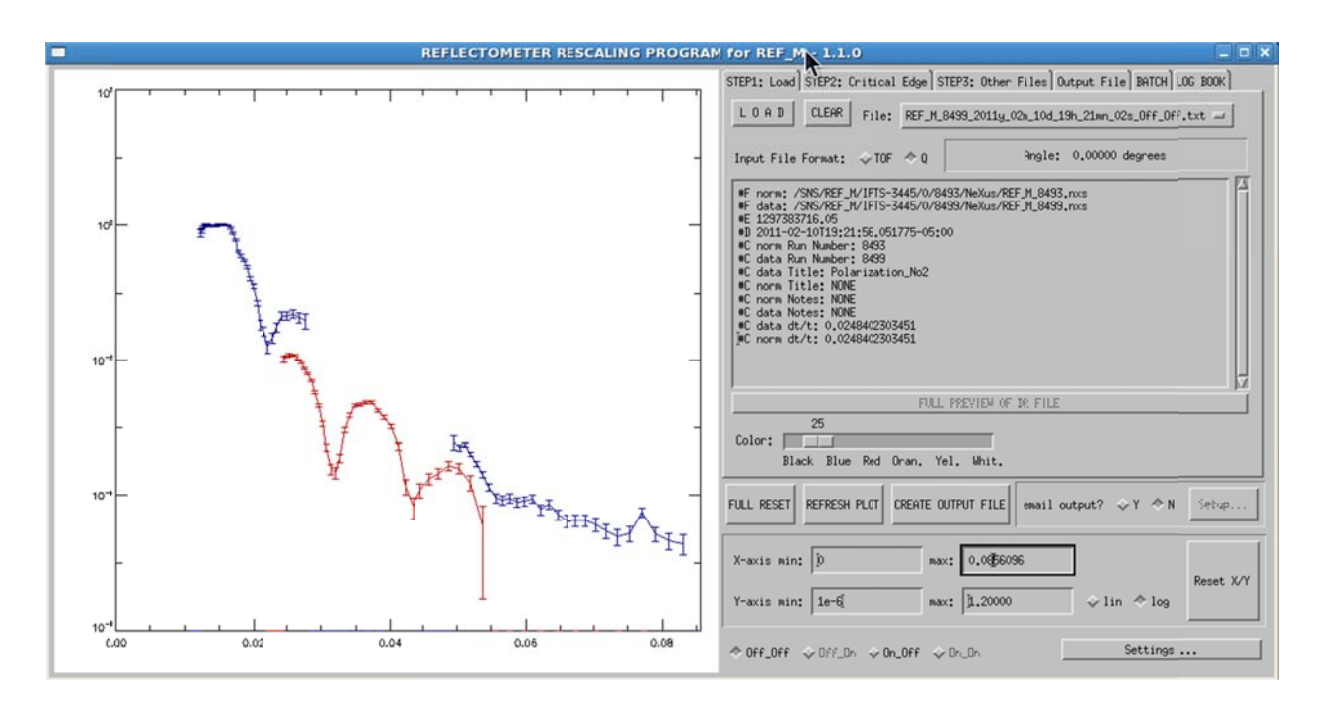

- 4.4. Critical edge-Autofitting and Rescaling
  - 4.4.1.Click STEP 2: CRTICAL EDGE and select the flat region as shown. You can enter Qmin and Qmax to select the flat region. Once satisfied with the selection click AUTOMATIC FITTING and RESCALING to normalize the flat region to 1.

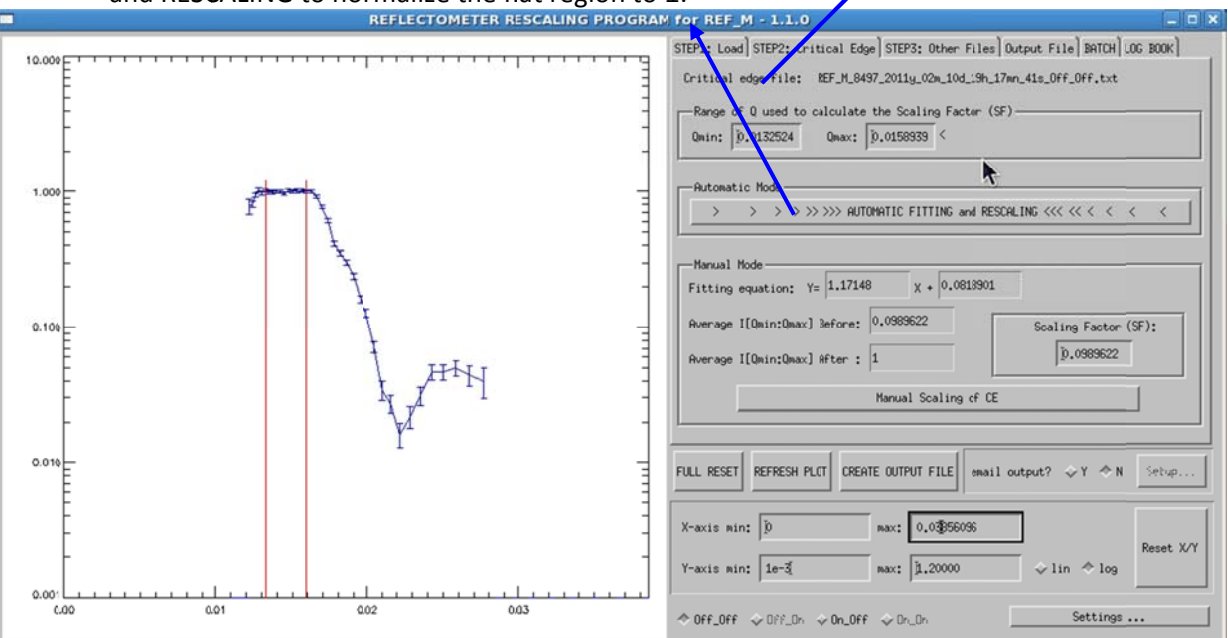

4.4.2.Background of the plot can be changed by clicking Settings... you can go between black and white for background color, turn error bars on or off, and configure auto cleaning.

|   | SETTINGS                         | _ 0 ×       |  |
|---|----------------------------------|-------------|--|
| A | Auto Cleanning: 🗢 Yes 💠 No       | CONFIGURE   |  |
|   | Show error bars: 🛷 Ye            | is √No      |  |
| N | Number of data to display in ste | p3: 100     |  |
|   | Color of background: 🐟 Wh        | ite 💠 Black |  |
|   | SAVE and CLOSE                   |             |  |

4.5. Load other files

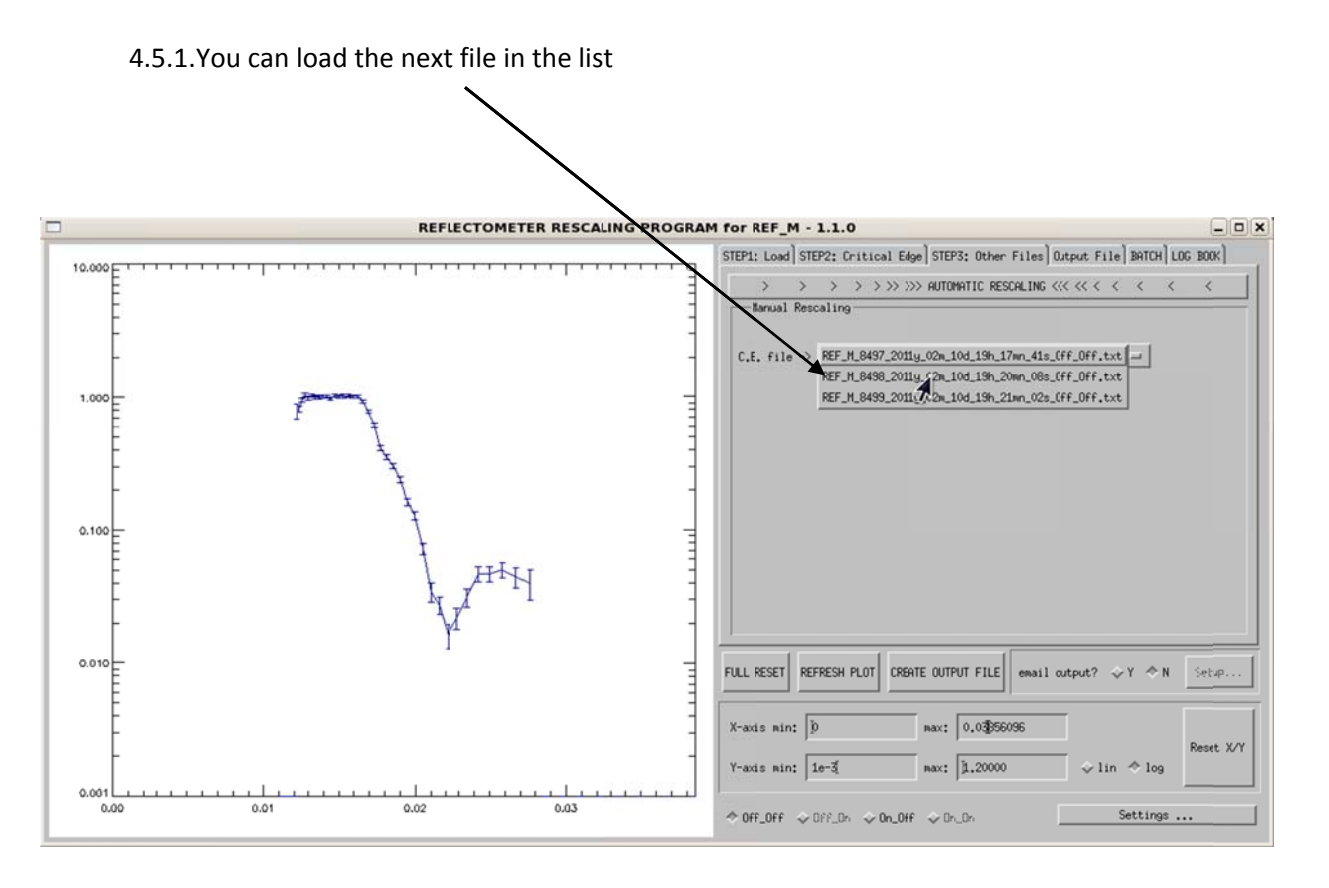

4.5.2.Load the second run

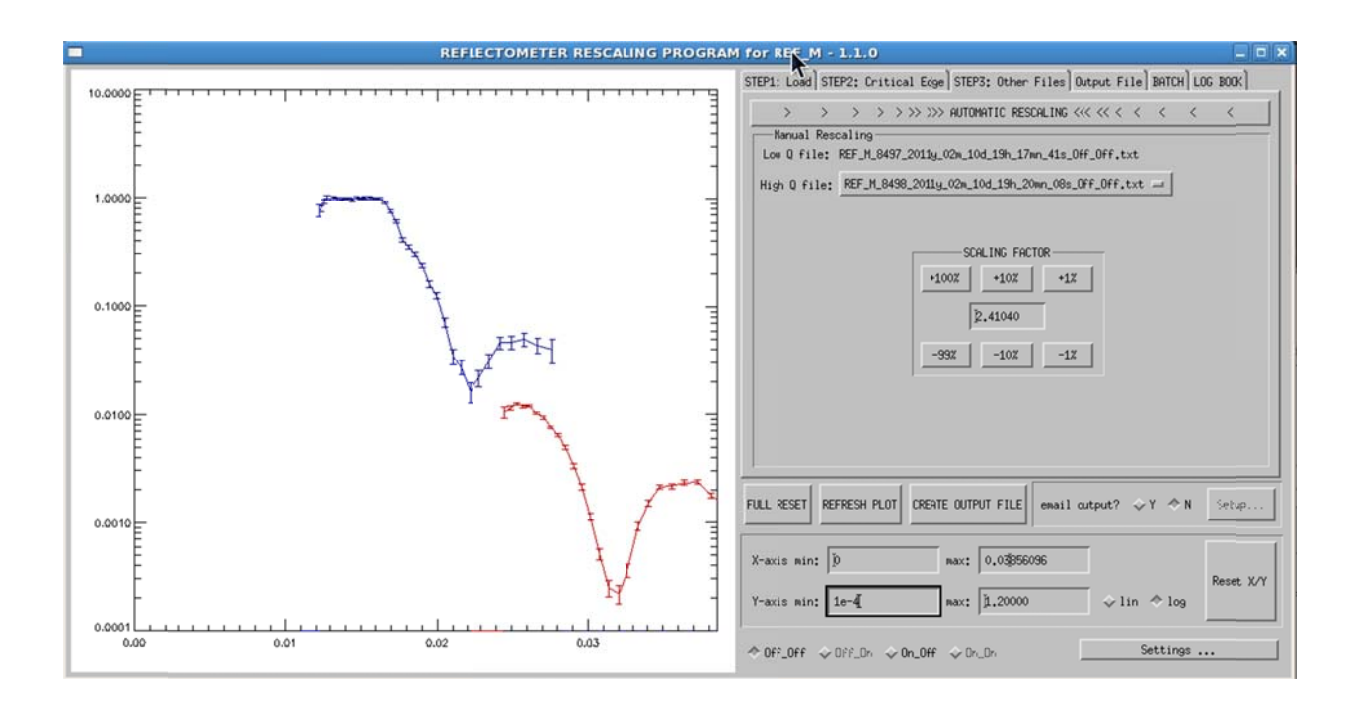

4.5.3.Scale the second run

4.5.3.1. By clicking on the scaling factor arrows you can align or scale the second run to the first. There are three scaling factors indicating how big the jump or scaling is. 1 big the smallest step. You can go between the different spin states to choose the base alignment.

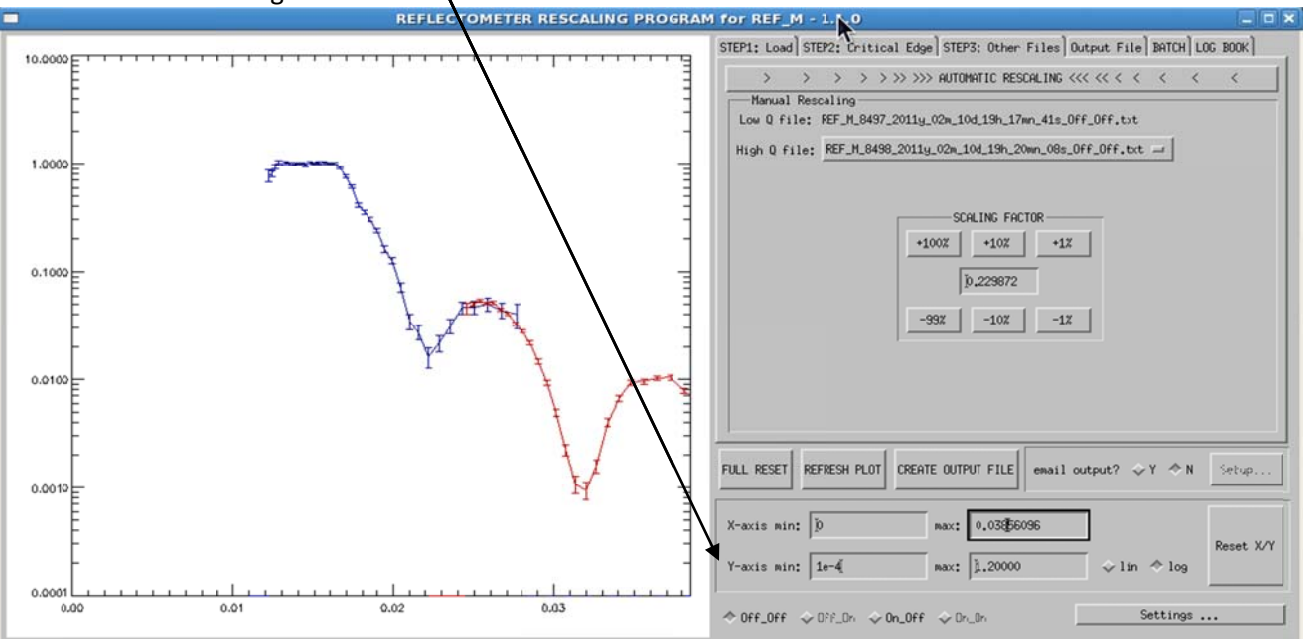

4.5.4.Loading the next run

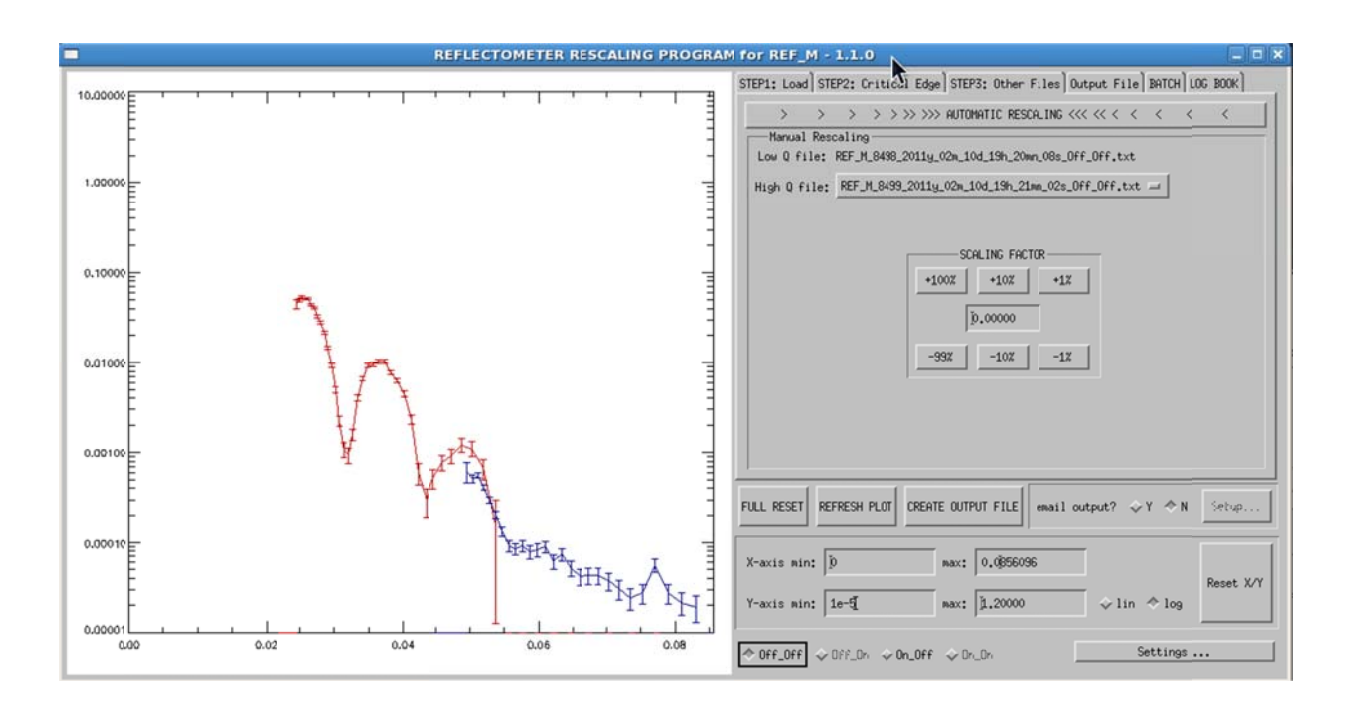

4.5.4.1. Scaled-you repeat the same thing you have done in the previous scaling.

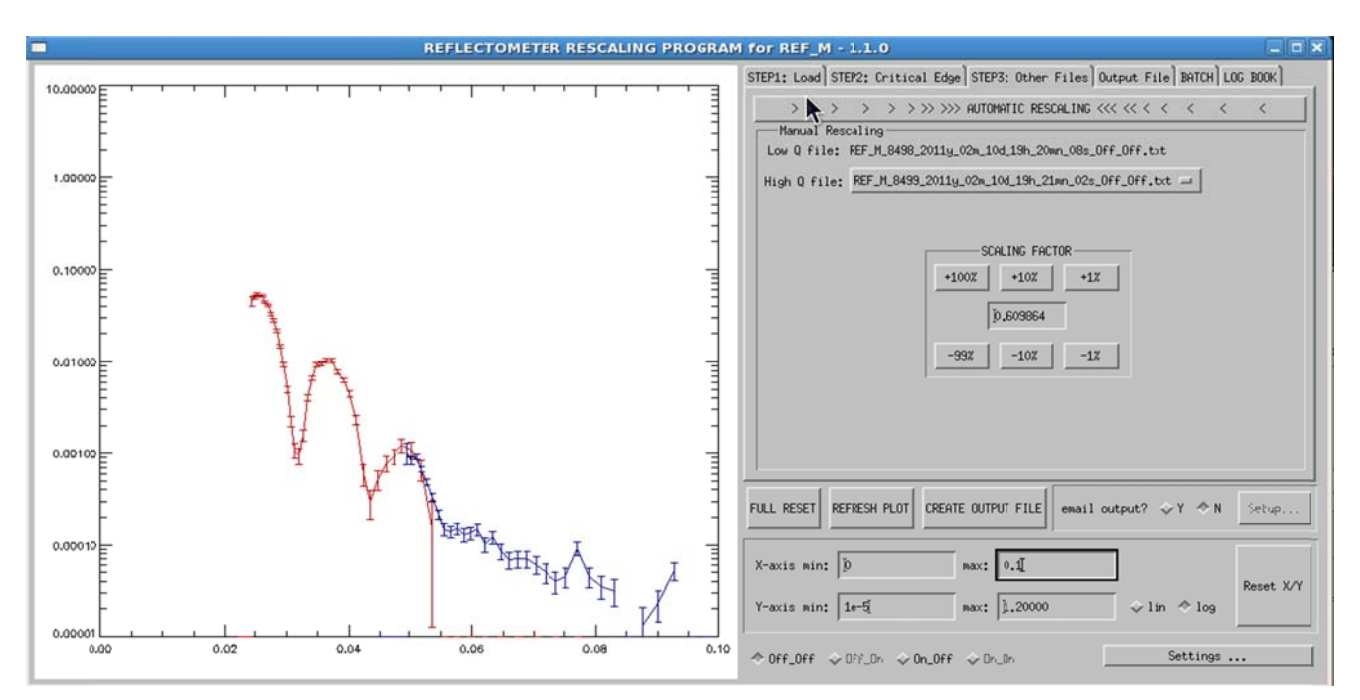

4.5.5. If satisfied with the scaling click OUTPUT FILE from the menu

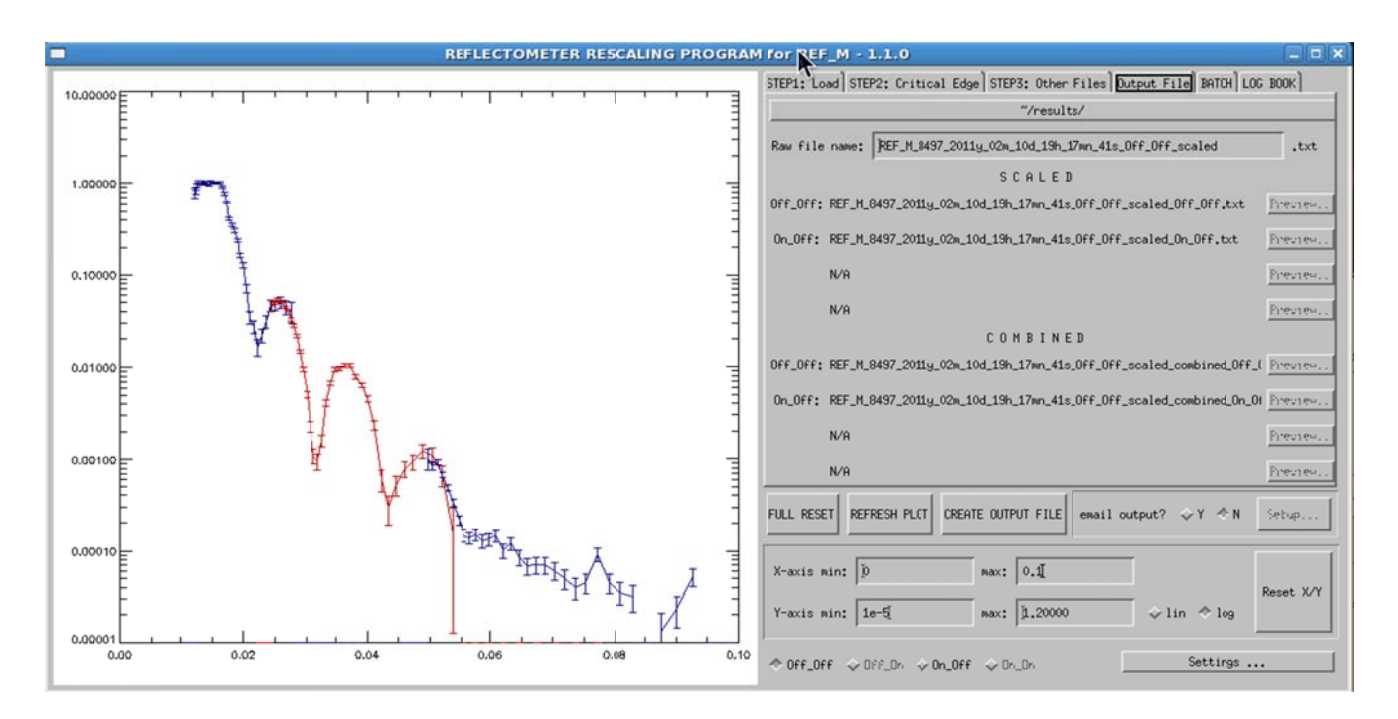

- 4.6. Click CREATE OUTPUT FILE
- 4.7. You can also have the output file emailed to you. Click "email output" (Y)es and the "SETUP" button will be active. Click on SETUP and enter your email address when prompted. When you are done "save and close" the window. Click CREATE OUTPUT FILE to have the out files sent to your email address.

#### 5. Plotting Data

- 5.1. Plotting data with GNUPLOT
  - 5.1.1.Once the *IDL* software has finished, you may use *gnuplot* to view the data; type "gnuplot" to start the program and get to the *gnuplot* command line. *Gnuplot* is a versatile plotting package. Obtaining a simple plot requires only the command "plot 'filename'". Note that since your data files will be in the "~results" subdirectory (in my case

**/SNS/users/1qg/results**) you should change your working directory to your version of that with the command "cd ~/results" prior to starting *gnuplot*. You can include the x and y-ranges in square brackets as shown in the example. Some minor tweaking after the initial look (*plot* [0:1] (*filename.txt*) yields:

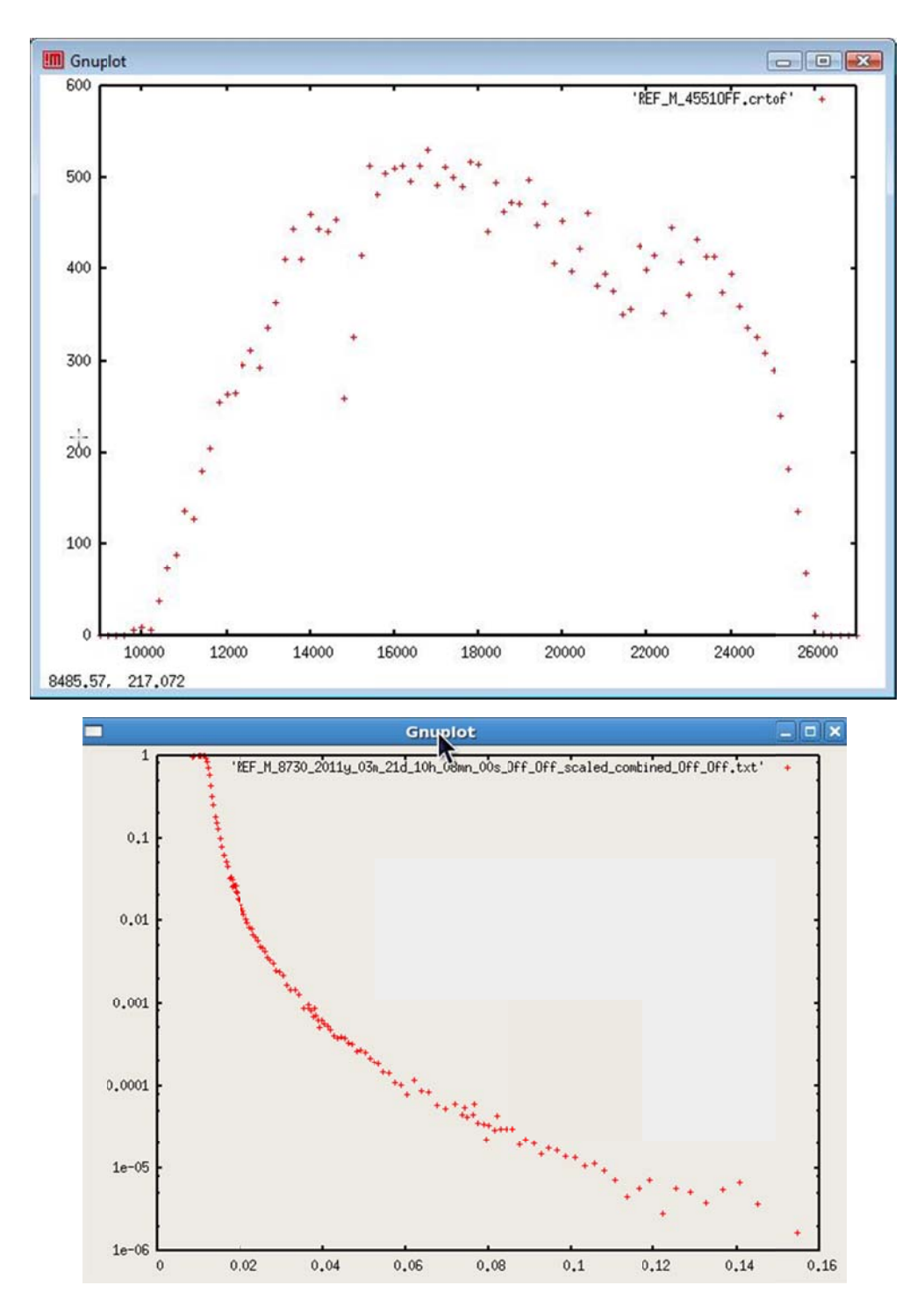

The log scale of a selected axis can be set by writing "set log y/x" on the command line.

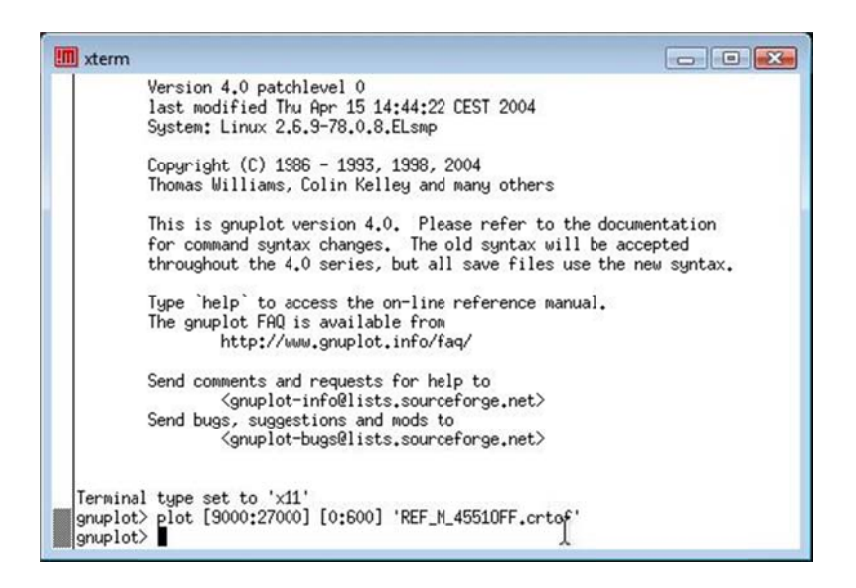

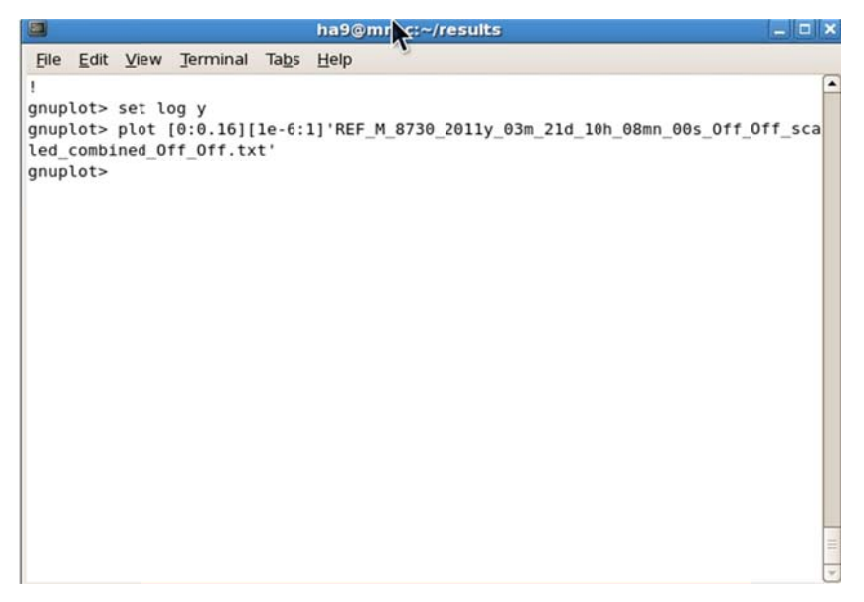

- 6. Additional Run File Information
  - 6.1. The proton charge for each spin state can be obtained from the preNexus data. For example, run 4551 stores it's preNexus data in directory /SNS/REF\_M/IPTS-1307/21/4551/preNeXus/, and the file containing the proton charge information is REF\_M\_4551\_runinfo.xml. You can also obtain all the parameters for your measurement including the proton charge through the portal by going to your proposal/directory. Once you are in the portal (https://neutronsr.us/portal/) for example, you go to /data/SNS/REF\_M/IPTS- xxxx/0/#number/NeXus/. Double click on REF\_M\_#number.nxs. A list of the 4-crossections will be displayed. Select anyone of the spin states you have measured. In DASlogs you will find the list of all the motors. Select a motor and click on value to get the number. Proton charge, duration, end time, and so on are also listed. Select them to get the values.

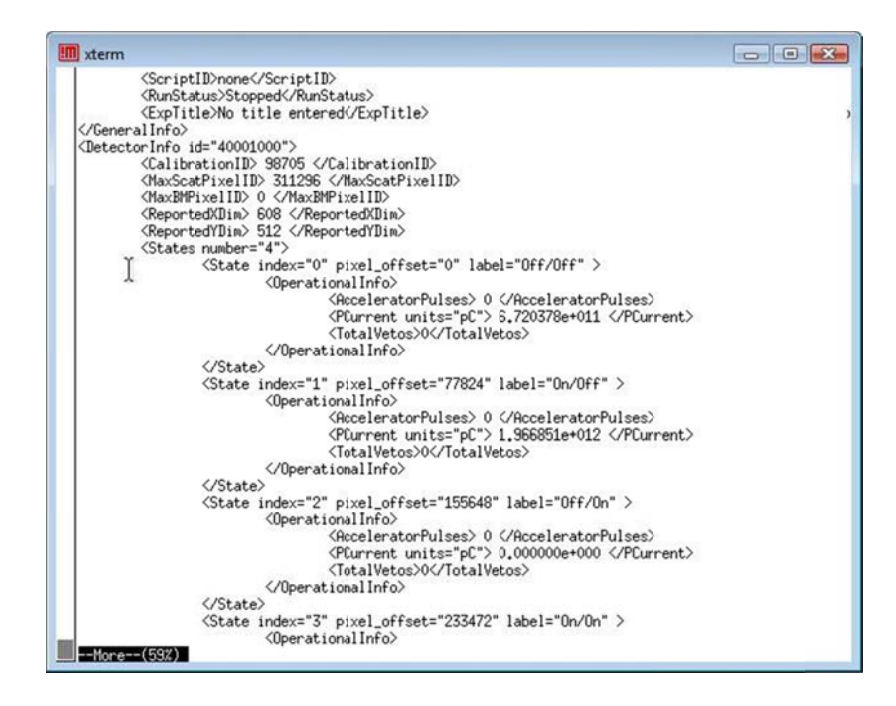

6.2. Scroll down in the file until you find the lines that say State index="0" and State index="1".These correspond to the p0 and p1 NEXUS files we analyzed. The values stored as PCurrent are the proton charge for each of the spin states.